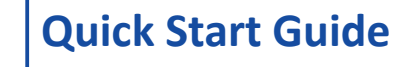

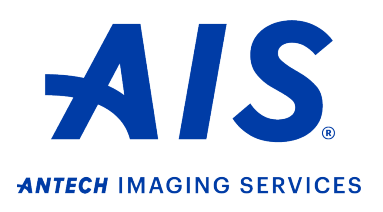

## https://info.antechimagingservices.com

1. Log in to your account on <u>https://info.antechimagingservices.com</u> by entering your Username and Password and click "**Sign In**."

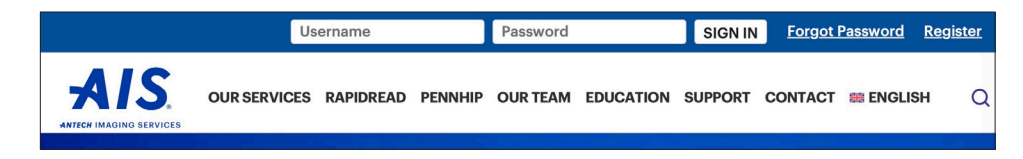

 Study Date range is defaulted to the last 7 days. You can change the "From Study Date" and "To Study Date" to your desired search dates. You can also search by any of the other boxes. Then click "Go" to show your studies.

| PACS ACCOUNTING                                                                                                    | USER SETUP DICOM DEVICE                                                                       | 6 HELP          |          |                   |              |            |          |             |
|----------------------------------------------------------------------------------------------------|-----------------------------------------------------------------------------------------------|-----------------|----------|-------------------|--------------|------------|----------|-------------|
| SEARCH OPTIONS                                                                                                    |                                                                                               |                 |          |                   |              |            |          |             |
| Practitioner                                                                                                    |                                                                                               | Spe             | ecialist |                   | Organization |            |          |             |
| Patient Name                                                                                                    |                                                                                               | Owner's Last    | t Name   |                   | Patient ID   |            |          |             |
| Species                                                                                                    | 0                                                                                             |                 | Breed 😑  | reed 😑 Study Ty   |              | pe         |          |             |
| Modality                                                                                                    | CR CT From Study Date 2024 C January C 16 C To Study Date 2024 C January C 23 C DR(DX)<br>CCG |                 |          |                   |              |            |          |             |
| Status                                                                                                    | PACS 😌                                                                                        | Consultation ID |          |                   |              |            |          |             |
| History/Description                                                                                                    |                                                                                               |                 |          |                   |              |            |          |             |
| GO Clear                                                                                                    |                                                                                               |                 |          |                   |              |            |          |             |
| Displaying 21 - 33 of 33 PACS Updated On Tuesday January 23, 2024 8:48 PM PST                                                                                                    |                                                                                               |                 |          |                   |              |            |          |             |
| A                                                                                                    | Actions                                                                                       | Patient/Owner - | Species  | Hospital/Clinic   |              | Study Date | Modality | # of Images |
| <ul> <li>Image: Image: Ima</li></ul> | Select Action 📀                                                                               | Abdomen2/Wilson | Canine   | AIS Demonstration | Center       | 2024/01/12 | DX       | 2           |
| o 📱 🔍 🤳                                                                                                    | Select Action 📀                                                                               | Barley/Grant    | Canine   | AIS Demonstration | Center       | 2024/01/12 | DX       | 5           |
|                                                                                                    | Select Action 😌                                                                               | Zuzu/Booth      | Feline   | AIS Demonstration | Center       | 2024/01/11 | СТ       | 579         |
| v 🗉 🖳 🔍 🔍                                                                                                    | Select Action 😧                                                                               | Chato/Torres    | Canine   | AIS Demonstration | Center       | 2024/01/10 | DX       | 3           |
| - 🖳 🔍 🔍                                                                                                    | Select Action 😌                                                                               | Chato/Torres    | Canine   | AIS Demonstration | Center       | 2024/01/10 |          | 3           |

## Icon legend:

- -Indicates that there is more than one study for the patient. Click to show all studies.
- -Shows the additional linked studies from most recent to oldest.
- -Downloads the images for this study. Checking the 🗆 box and then clicking on this icon will download multiple studies for this patient.
- Displays the single study for this patient in a separate viewer. Checking the box and then clicking on this icon will display multiple studies for this patient.
- -Click to submit a consult for interpretation by a boarded specialist. Checking the box for studies done within 24 hours and then clicking on this icon will submit multiple studies for the same consult request.

-The images are stored, but have NOT been sent for a consult, or the case is in a Returned state.

- 3. -The consult is submitted, but no (or not all) images have been received.
- -The case is submitted and is "In Progress" of being read.
  - -There is a final Report. Click this icon to display your report in a separate pop-up window.

R)

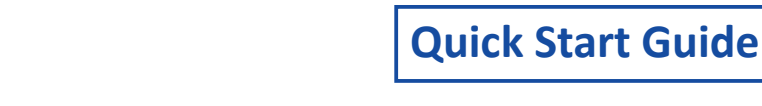

AIS. ANTECH IMAGING SERVICES

https://info.antechimagingservices.com

## "Select Action" dropdown box legend:

Submit a Consult......Use to submit a consult for interpretation by a boarded specialist.
Track Study......Tracks everything done to the medical record.
Edit Patient.....Use to edit Patient's details.
View DICOM Tags......Displays the DICOM tags associated with the images for this study.
Link Study To A Case....Use to attach "Awaiting Media" to an existing PACS.
Download Study......Download the images for this study.
Share Study......Download the images for this study.
Share Study......Download the receipient also has an AIS account.
Email Study......Allows you to email a study with a direct image link. This can be sent to anyone and does NOT require the recipient to have an AIS account.
DICOM Send Study......Use to send study to another DICOM device.
Delete Study.......For hospital Admin account only. You cannot delete studies that already have a consult associated with them.
View Total Billed.......Shows your total storage and cost of your cases.